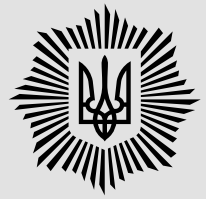

# Як зафіксувати свою потребу онлайн?

Відтепер, для того щоб звернутися з медичними або соціальними потребами не потрібно їхати особисто, достатньо скористатися смартфоном або комп'ютером.

#### KPOK 1

Відскануйте QR-код або введіть адресу сайту вручну та перейдіть за посиланням

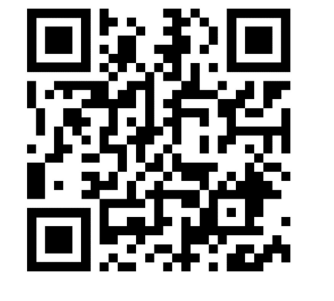

services.mvs.gov.ua

#### KPOK 2

Увійдіть у свій електронний кабінет "Єдиного вікна громадянина"

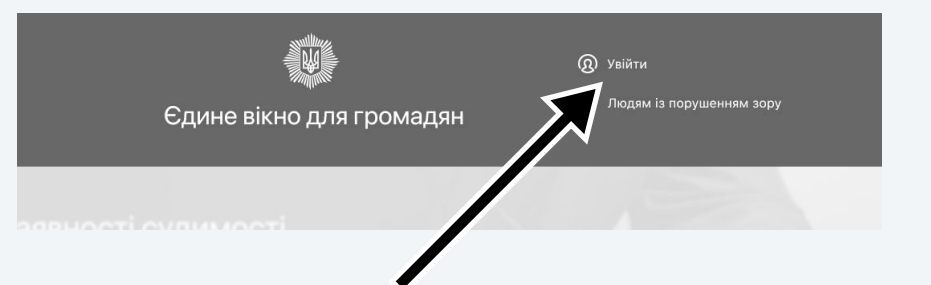

або

### КРОК З

#### Авторизуйтесь за допомогою ID Gov.ua

(для вашої зручності — на сайті розміщена відео інструкція)

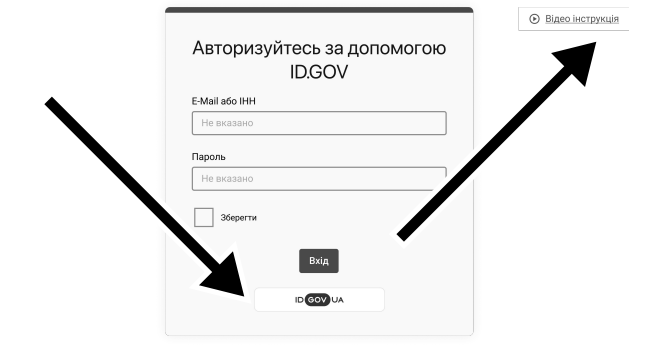

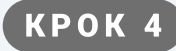

Після авторизації оберіть «Замовити послугу»

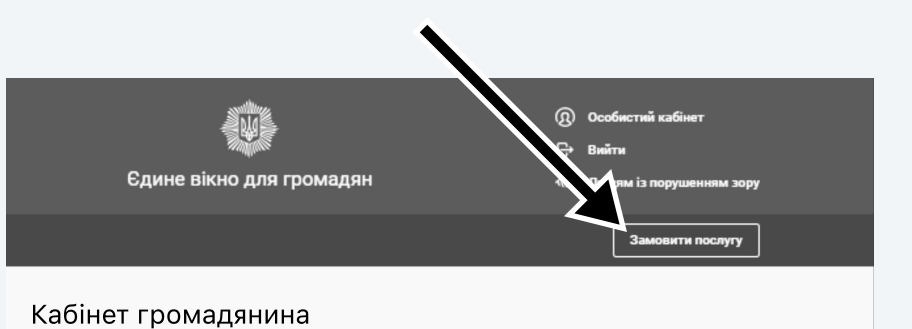

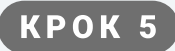

Оберіть вкладку "Соціальний захист працівників системи MBC" та натисніть "Перейти"

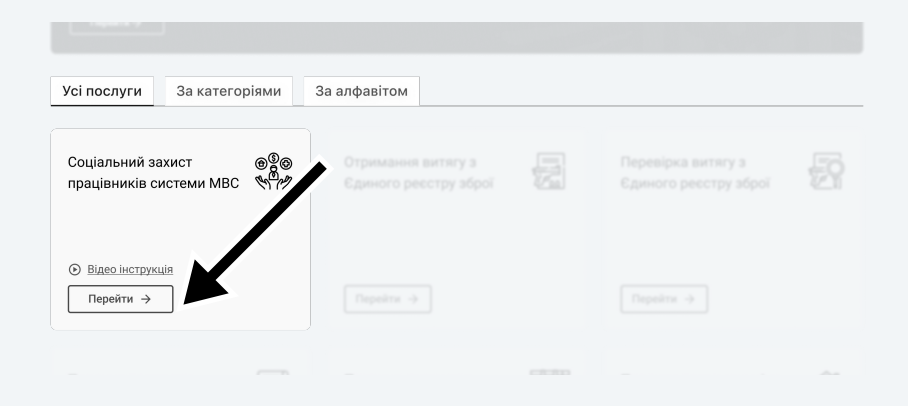

## KPOK 6

1. Натисніть «Створити запит»

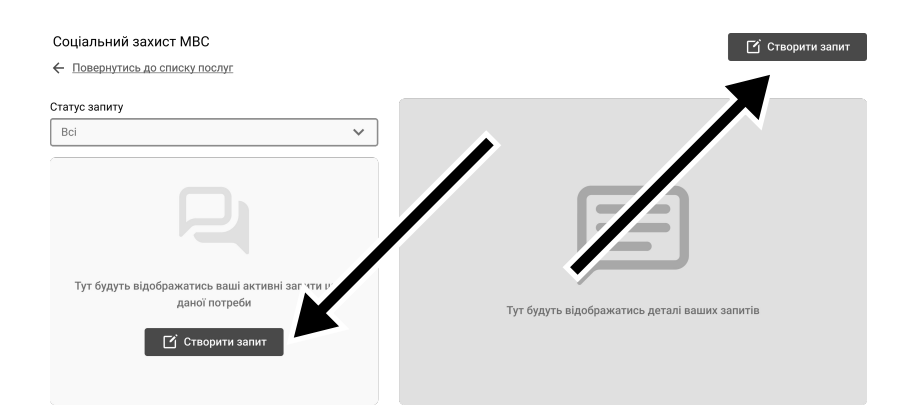

 Заповніть всі обов'язкові поля (позначені \*)

| анал зв'язку                      |   |
|-----------------------------------|---|
| anan so noky                      |   |
| Мобільний                         | ~ |
| пишіть ваш запит*                 |   |
| Вкажіть все, що вважаєте важливим |   |
|                                   |   |
| /3000                             |   |

3. Натисніть «Надіслати».

Ваше звернення зареєстроване і буде опрацьоване найближчим часом.

| KPOK 7                                                  | Статус запиту<br>Оброблено                                                           | ~ |                                               |
|---------------------------------------------------------|--------------------------------------------------------------------------------------|---|-----------------------------------------------|
| Всі надіслані звернення та                              | В роботі<br>20.05.2024 12.51<br>Допоможіть моій мамі - ій потрібне лікування         |   |                                               |
| стан їх виконання ви знайдете<br>в особистому кабінеті. | Нове<br>20.05.2024 12:49<br>Доброго дня. Потрібна допомога у виплаті грошової компе… |   |                                               |
|                                                         | В роботі<br>20.05.2024 12-48<br>Доброго дня. Потрібна допомога покхолога             |   | Тут будуть відображатись деталі ваших запитів |
|                                                         | Нове<br>20.05.2024 12:48<br>Доброго дня, Отримав поранення - потребую протезуванн    |   |                                               |
|                                                         | _                                                                                    | • |                                               |